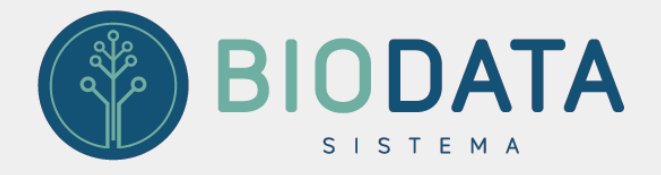

## Repasse apenas de guias recebidas

No Biodata, é possível realizar repasse médico apenas de guias já recebidas.

Nas próximas páginas você tem um passo a passo de como realizar esse procedimento.

Rua Jansen Matos, quadra 17, nº 09, Ed. La Touche Office, SL 01, Cohama, São Luís-MA

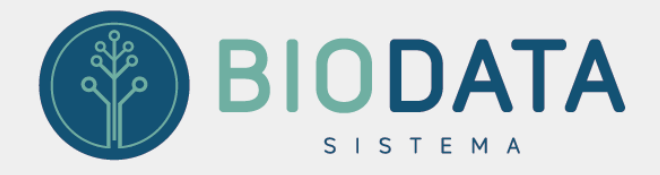

 Na tela de processamento de repasse médico (convênio), existe a opção Somente guias baixadas. Selecione essa opção para que o sistema processe apenas as guias pagas pelos convênios.

| Des ses service de Desserville     |                                                                            |                                                                                   |
|------------------------------------|----------------------------------------------------------------------------|-----------------------------------------------------------------------------------|
| rocessamento de Repasse Med        | lico (Convênio)                                                            | BIODA                                                                             |
| Novo Processar                     | Imprimir Fechar                                                            |                                                                                   |
| Nº Processamento Data de Processam | ento Usuário                                                               |                                                                                   |
| 18/10/2019 05:29:                  | 10 @LUCIANO                                                                |                                                                                   |
| Inicio Fim                         | Nº Lote                                                                    |                                                                                   |
| a _/                               |                                                                            |                                                                                   |
| Convênio                           | Grupo Empresa                                                              | Unidade                                                                           |
|                                    |                                                                            |                                                                                   |
| Profissional                       | Grupo de Procedimento                                                      |                                                                                   |
| Tipo Atendimento                   | Observação                                                                 | 17/                                                                               |
|                                    |                                                                            |                                                                                   |
| RETORNO PO DEMETTO                 | Desconsiderar Trat Não incluir Honorá Descontar valor da Somente guias bai | irio individual no procentamento<br>a glosa no procentamento<br>ixadas            |
| ) INTERIOCÃO                       | Somente guias Env                                                          |                                                                                   |
| Códago Procedimento                | Qtd Vir.Total(R\$) Vir.Glosa                                               | viadas<br>a(R\$) VIr. Pago(R\$) UC\$(R\$7 <mark>/</mark> Ir. Repasse(R\$) Perc(%) |
|                                    | Qtd Vir.Total(R\$) Vir.Glosa                                               | viadas<br>a(R\$) VIr. Pago(R\$) UC (R\$) <sup>7</sup> Ir. Repasse(R\$) Perc(%)    |
| Código Procediniemo                | Qtd Vir.Total(R\$) Vir.Glosa                                               | viadas<br>a(R\$) VIr. Pago(R\$) UCX(R\$7 /Ir. Repasse(R\$) Perc(%)                |

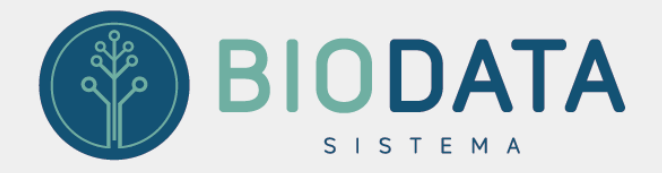

 É necessário realizar o controle de recebimento de guias no módulo faturamento. O controle de recebimento de guias permite registrar, além das guias recebidas, quais itens (honorários, medicamentos, materiais e taxas) foram recebidos. Essa opção deve ser utilizada somente após os valores das glosas já terem sido informados.

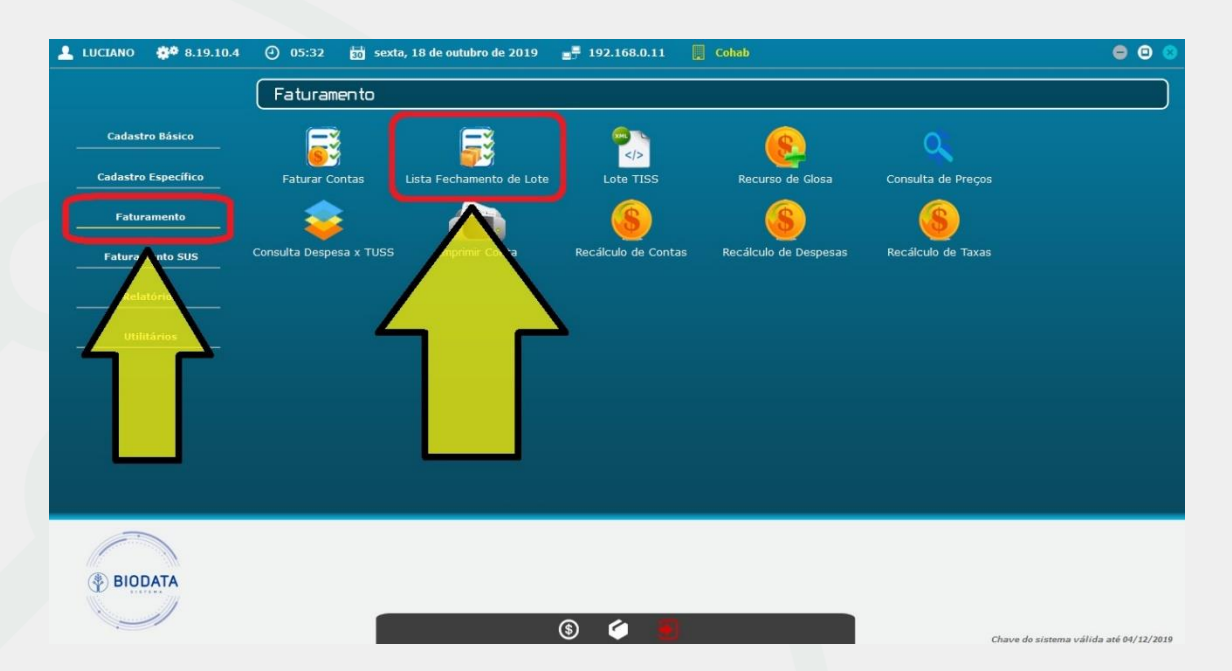

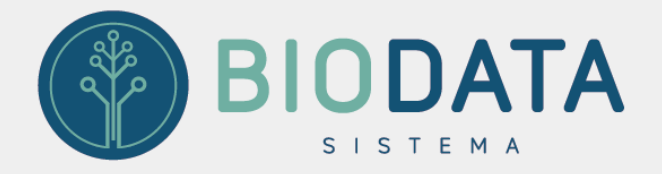

3. Na tela Lista de Fechamentos de Lote estão disponíveis os botões Baixar Guia e Baixar Guia p/Lote. Na opção Baixar Guia, o usuário pode registrar os pagamentos de todos os itens (honorários, medicamentos, materiais e taxas) de uma determinada guia. Na opção Baixar Guia p/Lote, é possível registrar o pagamento dos itens de todas as guias de determinado lote.

| 👘 BioDat                                   | a - Cohab                         |                     |                                                 |                     |                 |                                                                                                    |                                        |                                                              |                |       |            |            |             | 7       |
|--------------------------------------------|-----------------------------------|---------------------|-------------------------------------------------|---------------------|-----------------|----------------------------------------------------------------------------------------------------|----------------------------------------|--------------------------------------------------------------|----------------|-------|------------|------------|-------------|---------|
| Lista d                                    | e Fecham                          | entos de Lote       | - Convênio 🛢                                    |                     |                 |                                                                                                    |                                        |                                                              |                |       |            |            |             | IODATA  |
| Filt                                       | rar                               | Cancelar Lote       | Betirar Atd. do Lote                            | Taxa por Lote       | Lote TISS       | Capa Lote                                                                                                    | Guias p/Tipo                           | Lista                                                        |                |       |            |            |             |         |
| Efetivar F                                 | inanceir                          | Baixar Guia         | Baixar Guia p/Lote                              | Glosa p/Conta       | Glosa p/Lote    | Recurso Glosa                                                                                                    | Rec. Glosa Recebido                    | Fechar                                                       |                |       |            |            |             |         |
| Per<br>Competê                             | ríodo 01/08/2<br>Incia _/<br>Lote | 2019 18/19<br>-<br> | 19 Convênio<br>Plano<br>Tipo<br>e Guia O poromo | •<br>O Matrícula    |                 | <ul> <li>Não listar lançar</li> <li>Não listar cance</li> <li>Não listar Partic</li> <li>Não listar Cortes</li> </ul> | nentos manuais<br>Iados<br>ular<br>sia | Efetivados no fi<br>O Todos<br>Não efetivado<br>O Efetivados | nanceiro<br>DS |       |            |            |             |         |
| Fecham<br>Lote                             | entos<br>Competêr                 | Conv nio            | Plano                                           | Tipo                | Status          | Observação                                                                                                    | Motivo Cance                           | lamento Total A                                              | td. Valor R    | 5 6   | Baixa Guia | Glosa Guia | Recurso \$  | Recut   |
| 1241                                       | 07/2019                           | VALE                |                                                 | Final               | FECHADO         |                                                                                                    |                                        | 10                                                           | 914 64         |       | 0,00       | 0,00       | 0,00        | 0,00    |
| 1248                                       | 10/2019                           | CASSI               | FAMÍLIA                                         | Final               | FECHADO         |                                                                                                    |                                        | 4                                                            | 646.19         |       | 0.00       | 0.00       | 0.00        | 0.00    |
| <ul> <li>Pront</li> <li>Atendin</li> </ul> | tuário 🔿 F<br>nentos              | Paciente 🔿          | Nº de Guia 🔍 🛍                                  | 6                   |                 |                                                                                                    |                                        |                                                              |                |       |            |            |             | >       |
| Prontu                                     | iário Pacie                       | nte                 | Tipo                                            | Data Entrada        | Data Saída      | Guia                                                                                                    | Senha                                  | G.Operad Tota                                                | ıl R\$         | Baixa | Glosa      | Recur      | so \$ Recur | so Reil |
| 1-26                                       | JOANA                             | PAC TESTE TRE       | INAMENTO 1                                      | 14/08/2019 12:57:38 | 14/08/2019 16:5 | 7:39 203951818                                                                                                    |                                        | 87,2                                                         | 1              | 0,00  | 0,00       | 0,00       | 0,00        |         |
| 1-27                                       | JOANA                             | PAC TESTE TRE       | INAMENTO 1                                      | 20/08/2019 11:38:42 | 20/08/2019 15:3 | 8:43 203951820                                                                                                    |                                        | 85,0                                                         | 0              | 0,00  | 0,00       | 0,00       | 0,00        |         |
| 1-33                                       | JOANA                             | PAC TESTE TRE       | INAMENTO 1                                      | 18/09/2019 22:02:37 | 19/09/2019 02:0 | 2:38 203951823                                                                                                    |                                        | 273                                                          | 98             | 0,00  | 0,00       | 0,00       | 0,00        |         |
|                                            | 50410                             |                     |                                                 |                     |                 |                                                                                                    |                                        | 200                                                          |                |       | -,00       | 0,00       | 0,00        |         |

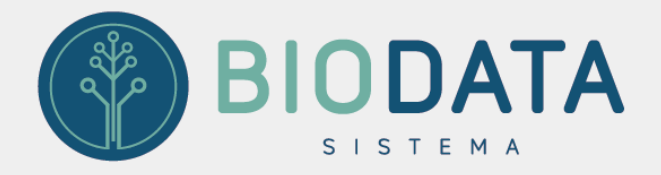

4. O sistema atribuirá como valor recebido a diferença entre valor faturado e o valor da glosa. É possível aplicar *Baixa Linear*, assim o sistema atribuirá a diferença entre o valor faturado e o valor da glosa para todos os itens presentes na tela.

|                  | Suia n        | or Lote    |          |          |              |                |                |                     |                |                         |        |                        |                     | BIODAT             |
|------------------|---------------|------------|----------|----------|--------------|----------------|----------------|---------------------|----------------|-------------------------|--------|------------------------|---------------------|--------------------|
| Lote<br>convênio | 1248<br>CASSI | I          | Data Feo | chamento | p 17/10/2019 | 16:51          |                |                     | Total Bai      | xado: 0,0               | 0      |                        |                     | Le transfer        |
| igo ou l         | Descriç       | ção        |          |          |              | Filtrar        | <b>E</b> impar | Filtro por<br>Todos | Baixa<br>O Cor | n <mark>baixa</mark> () | Sem ba | iixa 🗆 Não li<br>com g | star ítens<br>Jlosa | <b>O</b><br>Fechar |
| Prontu           | ário C        | Data       |          | Tabela   | Código       | Procedimento   | ,              | Pac                 | ote Va         | lor R\$                 | Qtd    | Total R\$              | Glosa R\$           | Baixa R            |
| 1-26             | 1             | 14/08/2019 | 12:57:39 | 105      | 10101012     | EM CONSULTÓRIO | O (NO HORÁ     | RIO NO              | 85,            | 00                      | 1,00   | 85,00                  | 0,00                | 0,00               |
| 1-27             | 2             | 20/08/2019 | 11:38:43 | 105      | 10101012     | EM CONSULTÓRIO | O (NO HORÁ     | RIO NO              | 85,            | ,00                     | 1,00   | 85,00                  | 0,00                | 0,00               |
| 1-33             | 1             | 18/09/2019 | 22:02:38 | 105      | 20101163     | PULSOTERAPIA ( | POR SESSÃO     | 0)                  | 17             | 9,55                    | 1,00   | 179,55                 | 0,00                | 0,00               |
| 1-33             | 1             | 18/09/2019 | 22:02:38 | 105      | 10101012     | EM CONSULTÓRIO | O (NO HORÁ     | RIO NO              | 85,            | ,00                     | 1,00   | 85,00                  | 0,00                | 0,00               |
| 1-33             | 1             | 18/09/2019 | 22:02:38 | 105      | 0082050015   | CURATIVOS REAL | LIZADOS EN     | 1 CONSI             | 1,9            | 2                       | 1,00   | 1,92                   | 0,00                | 0,00               |
| 1-42             | 1             | 11/10/2019 | 16:34:19 | 105      | 10101012     | EM CONSULTÓRIO | O (NO HORÁ     | RIO NO              | 20             | 0,00                    | 1,00   | 200,00                 | 0,00                | 0,00               |
|                  |               |            |          |          |              |                |                |                     |                |                         |        |                        |                     |                    |
|                  |               |            |          |          |              |                |                |                     |                |                         | 2      |                        | <b>\</b>            | ,                  |

## Acesse nossas redes sociais.

Instagram: <u>https://www.instagram.com/sistema\_biodata/</u> Facebook: <u>https://www.facebook.com/P1Sistemas/</u> Site: <u>https://sistemabiodata.com.br/</u>